## Babe Ruth League, Inc. Southeast Region

## **Tourney Machine Guide**

## Update a Tournament

These instructions assume that the user has been setup in Tourney Machine in the at least the Tournament Manager role.

- 1. Go to the Tourney Machine website at https://tourneymachine.com.
- 2. Login to the account.
- 3. Here are the basic options and tasks:
  - Post Scores Click on the Post Scores banner link and process in accordance with the Post Scores Guide
  - Update Team Names -Click on the Divisions banner link; Select the tournament to update; Click on the Teams tab; Select each team name to update; SAVE
  - Update Games Schedule -Click on the Divisions banner link; Select the tournament to update; Click on the Pools Schedule or Bracket Schedule as appropriate; Select each game to update (time, day, etc.); SAVE after each change
- 4. Logout